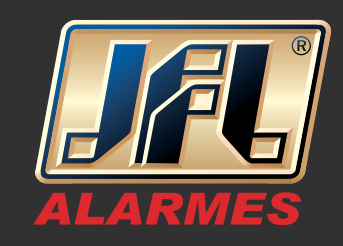

#### 01 - Acesse sua conta e acesse "Minha Conta":

| Google                   |                                        |                                                                                                    | III O 🔮                     |
|--------------------------|----------------------------------------|----------------------------------------------------------------------------------------------------|-----------------------------|
| Smail -                  | C Mais -                               | Alim                                                                                                    | e do Vale Borsato           |
| ESCREVER                 | Principal                              | 😖 Social 2 novos<br>Lana Loña Lucas Carbo Rivoto no Es                                                                                | do Google+ – Privacidade    |
| ntrada                   | □ ☆ □ Google (2)                       | Senha de app criada - Senha do aplicativo "DVR" criada Olá Aline, Você criou uma sen                                                  | nha conta                   |
| iportante                | □ ☆ □ Google                           | Verificação em duas etapas ativada - Verificação em duas etapas ativada Olá Aline, Pa Adicionar conta                                 | Sair                        |
| nviados<br>ascunhos      | 🗌 📩 📄 Marcelo Freire Martins B.        | FW: DESENHOS CASA FL 2 E 3 DORMS - Marcelo Freire Martins Barbosa +55 11 97576-7859 From: marcelofmb(                                 | @hotmail.com @ 5 de ago     |
| rculos                   | 🗌 📩 📄 Maryucha - Central de Ag.        | Artvel - celta - Bom dia Sra. Aline Por favor, gostaria de saber a KM atual do veiculo celta, e informar que com 10.00                | )0km ou 12 m∈ @ 29 de jul   |
| essoal                   | 🗌 📩 📄 eu, Zona248 (5)                  | Eleição - Ótimo obrigada! Em 27/07/2016 1:50 PM, "Zona248" <zona248@tre-mg.jus.br> escreveu: Boa tarde Aline,</zona248@tre-mg.jus.br> | Encontrei seu 27 de jul     |
| agem<br>ais <del>•</del> | 🔲 🛣 📄 Quality Center Seguros           | Boleto - Aline, Segue anexo boleto referente a quarta parcela do seguro para seu veículo. Atenciosamente                              | c 26 de jul                 |
|                          | Aline do Vale Borsato                  | Distribuidores - *ALAGOAS* 3S Segurança (82) 3357-7171 Maceló AL GPA Maceló (82) 3327-5065 Maceló AL GPA                              | Arapiraca (82) 22 de jul    |
|                          | Axtelecom     Relacionamento Axtelecom | Axtelecom   CL - Envio de Boleto Eletrônico via e-mail - ALINE DO VALE BORSATO Segue anexo o Boleto Eletrôni                          | co referente à 💿 16 de jul  |
|                          | 🗌 📩 📄 service158                       | Video Sharing Invite - Congratulations! Your friend, diegolima, is sharing video with you. Login to your account to acce              | ept and check i 14 de jul   |
|                          | 🗆 🙀 🗅 cac.bgmac                        | Chevrolet Serviços Financeiros - Recuperar usuário de acesso - Este e-mail é apenas uma mensagem de confirmaçã                        | io, gentileza ni 13 de jul  |
|                          | 🗌 📩 🕞 Chevrolet Serviços Fina.         | Boleto Financiamento - Chevrolet Serviços Financeiros - Prezado (a) cliente ALINE DO VALE BORSATO Enviamos                            | o seu boleto, r 🗢 12 de jul |
|                          | Chevrolet Servicos Fina.               | Boleto Financiamento - Chevrolet Servicos Financeiros - Prezado (a) cliente ALINE DO VALE BORSATO Enviamos                            | o seu boleto, r 👝 12 de iun |

### 02- Acesse a opção "Como fazer login no Google":

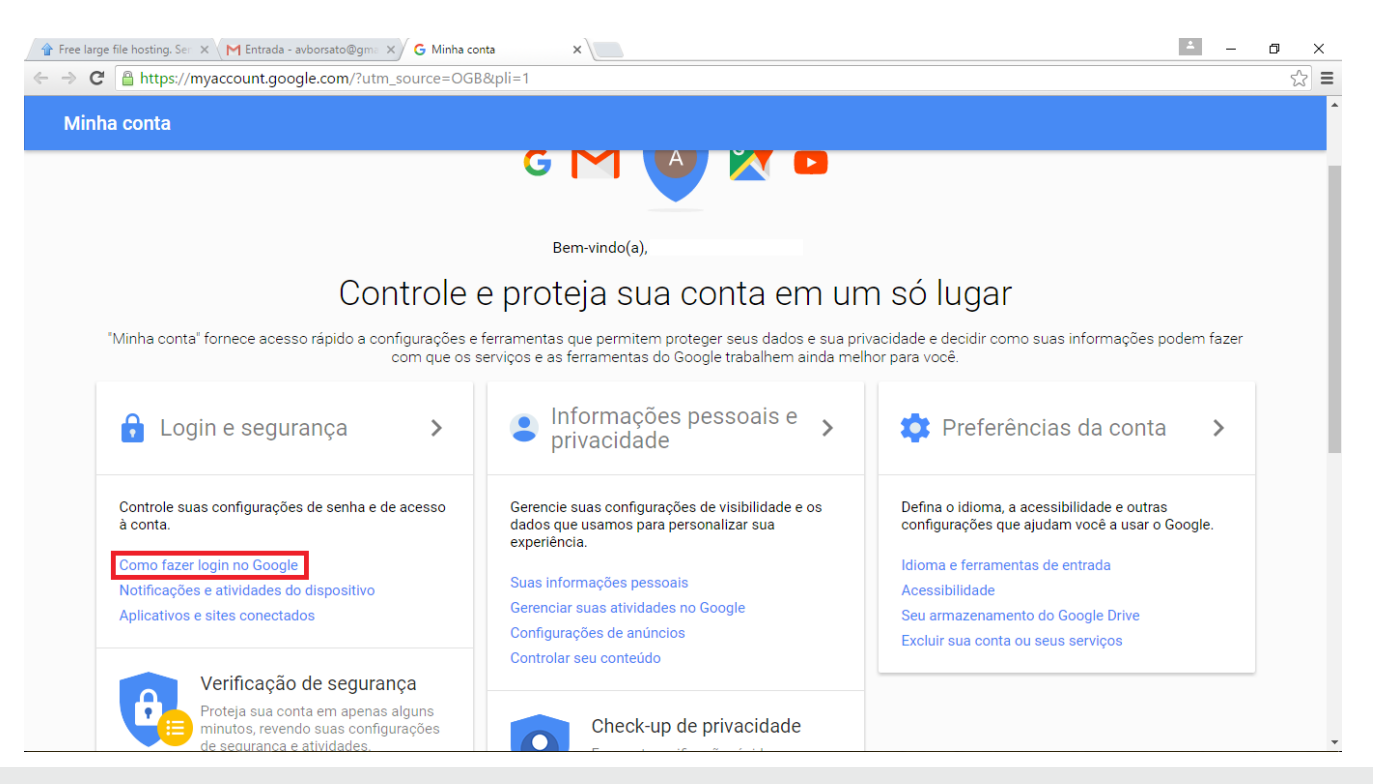

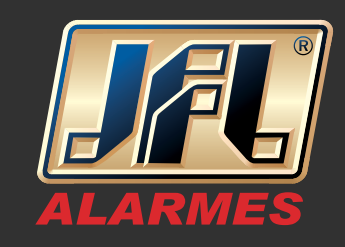

#### 03- Ative a verificação em duas etapas:

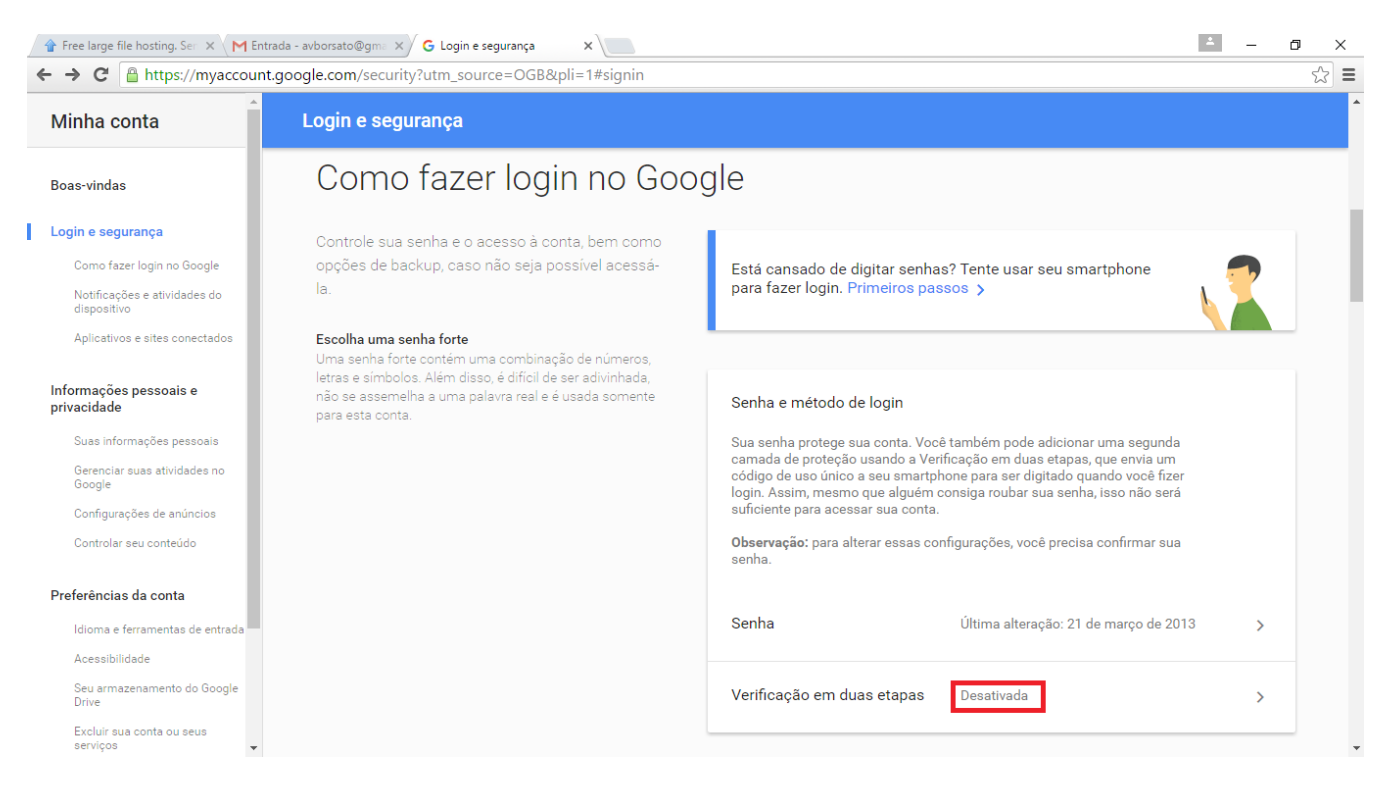

#### 04 - Siga os passos para ativação:

|                                    | C Verificação em duas etap: X                                                                                                    | ▲ - Ø X |
|------------------------------------|----------------------------------------------------------------------------------------------------|---------|
| <ul> <li>V</li> <li>K V</li> </ul> | erificação em duas etapas                                                                                                    | ?       |
|                                    | Proteja sua conta com a verificação em duas etapas<br>Sempre que você fizer login na sua Conta do Google, será necessário usar sua senha e um código de<br>verificação. Saiba mais |         |
|                                    | Adicionar uma camada extra de segurança<br>Digite sua senha e o código de verificação exclusivo que foi<br>enviado para seu smartphone.                                            |         |
|                                    | Mantenha as pessoas mal-intencionadas afastadas<br>Mesmo se alguém conseguir sua senha, isso não será<br>suficiente para fazer login na sua conta.                                 |         |
|                                    | PRIMEIROS PASSOS                                                                                                    |         |

www.jfl.com.br

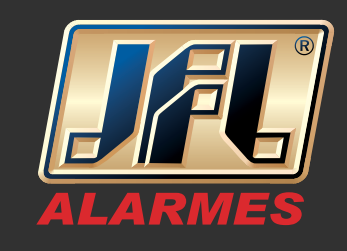

05 - Digite sua senha novamente:

| 👚 Free large file hosting. See 🗙 M Entrada - avborsato@gme 🗙 G Fazer login n | as Contas do 🗙 🔪                                                  |                                               |
|------------------------------------------------------------------------------|-------------------------------------------------------------------|-----------------------------------------------|
| ← → C A ttps://accounts.google.com/ServiceLogin?service=a                    | ccountsettings&passive=1209600&osid=1&continue=https://myaccount. | google.com/security/signinoptions/two-strද්රු |
|                                                                              | Google                                                            |                                               |
|                                                                              | Digite sua senha novamente                                        |                                               |
|                                                                              | A                                                                 |                                               |
|                                                                              |                                                                   |                                               |
|                                                                              | Fazer login                                                       |                                               |
|                                                                              | Precisa de ajuda?                                                 |                                               |
|                                                                              | Acesse com uma conta diferente                                    |                                               |

06- Defina o número do celular que deseja receber o código:

| Free large file hosting. Ser × M Entrada - avborsato@gn            | 🛛 🗙 🖌 🕞 Verificação em duas etapo x 🔪                                                                                                    |                                      |
|--------------------------------------------------------------------|----------------------------------------------------------------------------------------------------|--------------------------------------|
| <ul> <li>C Interstylingaccountegoogle.com/se</li> <li>V</li> </ul> | erificação em duas etapas                                                                                                    | eqKiii4erE14b25KNPP_A7d002b27C1 %] = |
|                                                                    | Vamos configurar seu número de telefone<br>Qual número de telefone você deseja usar?                                                                                                    |                                      |
|                                                                    | O Google usará este número para enviar códigos de verificação para você.<br>Não use um número do Google Voice.<br>Podem ser cobradas tarifas padrão para o envio de mensagens e dados.<br>Como deseja receber os códigos?<br>Mensagem de texto O Chamada telefônica |                                      |
|                                                                    | Etapa 1 de 3 FAÇA UM TESTE                                                                                                    |                                      |

www.jfl.com.br

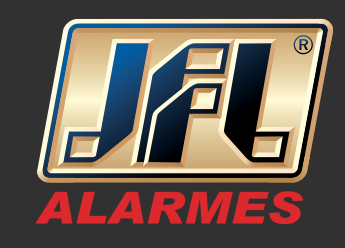

#### 07 - Digite o código recebido no celular:

| Casala |                                                                                                    |       |
|--------|----------------------------------------------------------------------------------------------------|-------|
| Google |                                                                                                    | <br>0 |
|        | ← Verificação em duas etapas                                                                                                    | 9     |
|        |                                                                                                    |       |
|        | Confirmar se ele funciona<br>O Google acaba de enviar uma mensagem de texto com um código de verificação para (35) 9959-8685.<br>Digite o código<br>Não recebeu? Reenviar |       |
|        | VOLTAR Frana 2 de 3 PRÓXIMA                                                                                                    |       |

#### 08 - Volte para a área "Login e segurança" e clique em "Senhas de app":

| 🖉 🕆 Free large file hosting. Ser 🗙 🗡        | Entrada (1) - avborsato@ × G Login e segurança ×                                                                                                   |                                                                                                    |                                                                                     | ± _ | ٥  | × |
|---------------------------------------------|----------------------------------------------------------------------------------------------------|----------------------------------------------------------------------------------------------------|-------------------------------------------------------------------------------------|-----|----|---|
| ← → C 🔒 https://myaccou                     | unt.google.com/security#signin                                                                                                    |                                                                                                    |                                                                                     |     | \$ | ≡ |
| Minha conta                                 | Login e segurança                                                                                                    |                                                                                                    |                                                                                     |     |    |   |
| Boas-vindas                                 | <b>Escolha uma senha forte</b><br>Uma senha forte contém uma combinação de números,<br>letras e símbolos. Além disso, é difícil de ser adivinhada. | código de uso único a seu smartpl<br>login. Assim, mesmo que alguém o<br>suficiente para acessar sua conta. | none para ser digitado quando você fizer<br>consiga roubar sua senha, isso não será |     |    |   |
| Login e segurança                           | não se assemelha a uma palavra real e é usada somente<br>para esta conta.                                                                          | Observação: para alterar essas con<br>senha.                                                                | nfigurações, você precisa confirmar sua                                             |     |    |   |
| Como fazer login no Google                  |                                                                                                    |                                                                                                    |                                                                                     |     |    |   |
| Notificações e atividades do<br>dispositivo |                                                                                                    | Senha                                                                                                    | Última alteração: 21 de março de 2013                                               | 3 > |    |   |
| Aplicativos e sites conectados              |                                                                                                    |                                                                                                    |                                                                                     |     |    |   |
| Informações pessoais e<br>privacidade       |                                                                                                    | Verificação em duas etapas                                                                                  | Ativada desde: 1 minuto atrás                                                       | >   |    |   |
| Suas informações pessoais                   |                                                                                                    | Senhas de app                                                                                               | Nenhuma                                                                             | >   |    |   |
| Gerenciar suas atividades no<br>Google      |                                                                                                    |                                                                                                    |                                                                                     | -   |    |   |
| Configurações de anúncios                   |                                                                                                    |                                                                                                    |                                                                                     |     |    |   |
| Controlar seu conteúdo                      |                                                                                                    |                                                                                                    |                                                                                     |     |    |   |
|                                             |                                                                                                    | Opções de recuperação de co                                                                                 | nta                                                                                 |     |    |   |
| Preferências da conta                       |                                                                                                    | Se você esquecer sua senha ou nã                                                                            | io for possível acessar sua conta, usarem                                           | os  |    |   |
| ldioma e ferramentas de entrada             |                                                                                                    | essas informações para ajudar vol                                                                           | de a letomai o acesso.                                                              |     |    |   |
| Acessibilidade                              |                                                                                                    |                                                                                                    |                                                                                     |     |    |   |
| Seu armazenamento do Google<br>Drive        |                                                                                                    | E-mail para recuperação de<br>senha                                                                         | aborsato@leucotron.com.br                                                           | >   |    |   |
| Excluir sua conta ou seus<br>serviços       |                                                                                                    |                                                                                                    |                                                                                     |     |    |   |

www.jfl.com.br

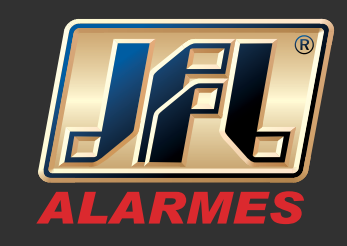

### 09 - Selecione a opção "Outro":

| → C Attps://security.google.com/s | settings/security/apppasswords                                                                                                    |       | 53 |
|-----------------------------------|----------------------------------------------------------------------------------------------------|-------|----|
| Google                            |                                                                                                    | <br>0 | A  |
| ÷                                 | Senhas de app                                                                                                    |       | ?  |
|                                   | Senhas de aplicativo permitem que os usuários da verificação em duas etapas acessem as respectivas<br>Contas do Google usando aplicativos como o Mail, no iPhone ou no Mac, ou o Outlook. As senhas do<br>aplicativo serão geradas para você e não é necessário memorizá-las. <mark>Saiba mais</mark> |       |    |
|                                   | Você não tem senhas de app.<br>E-mail dispositivo - GERAR                                                                                                    |       |    |
|                                   | Agenda Contatos YouTube                                                                                                    |       |    |
|                                   | Outro (nome personalizado)                                                                                                    |       |    |
|                                   |                                                                                                    |       |    |
|                                   |                                                                                                    |       |    |
| oogle Termos e Privacidade Aiuda  |                                                                                                    |       |    |

### 10- Defina um mone qualquer para o dispositivo e clique em gerar:

| 😭 Free large file hosting. Ser 🗙 🔪 Gmail | × G Senhas do aplicativo: coni ×                                                                                                    | 1 | - | o × |   |
|------------------------------------------|----------------------------------------------------------------------------------------------------|---|---|-----|---|
| ← → C 🔒 https://security.google.com/     | settings/security/apppasswords                                                                                                    |   |   | \$  | Ξ |
| Google                                   |                                                                                                    |   | 0 | A   | 4 |
| ÷                                        | Senhas de app                                                                                                    |   |   | ?   |   |
|                                          | Senhas de aplicativo permitem que os usuários da verificação em duas etapas acessem as respectivas<br>Contas do Google usando aplicativos como o Mail, no iPhone ou no Mac, ou o Outlook. As senhas do<br>aplicativo serão geradas para você e não é necessário memorizá-las. Saiba mais |   |   |     |   |
|                                          | DVR X GERAR                                                                                                    |   |   |     |   |
|                                          |                                                                                                    |   |   |     |   |
|                                          |                                                                                                    |   |   |     |   |
|                                          |                                                                                                    |   |   |     |   |
| Google Termos e Privacidade Ajuda        |                                                                                                    |   |   |     | ¥ |
|                                          |                                                                                                    |   |   |     |   |

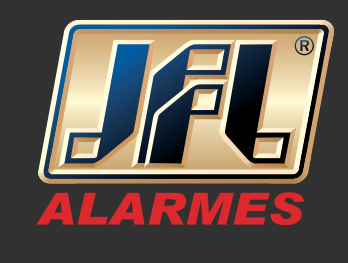

II - Sua senha de app foi gerada, configure seu endereço de e-mail e essa senha no DVR:

| 👚 Free large file hosting. Ser 🗙 M Entrada (1) - avborsato | 🕼 🗙 🖌 G Senhas do aplicativo: conf 🗙 🔪                |                                                                                                    | 4 | _ | ٥         | ×        |
|------------------------------------------------------------|-------------------------------------------------------|----------------------------------------------------------------------------------------------------|---|---|-----------|----------|
| ← → C Attps://security.google.com/settin                   | ngs/security/apppasswords                             |                                                                                                    |   | ŀ | Minimizar | =        |
| Google                                                     |                                                       |                                                                                                    |   | 0 | A         | <b>^</b> |
| ← s                                                        | enhas de app                                          |                                                                                                    |   |   |           |          |
| S                                                          | Senha de app gerada                                   |                                                                                                    |   |   |           |          |
| c<br>a                                                     |                                                       | Sua senha de app para seu dispositivo                                                                                                    |   |   |           |          |
|                                                            | Email<br>securesally@gmail.com<br>Password<br>••••••• | zxmh witn fref usob<br>Como usar<br>Acesse as configurações da sua Conta do<br>Google no aplicativo ou dispositivo que você<br>está tentando configurar. Substitua sua senha<br>pela senha de 16 caracteres mostrada acima.<br>Assim como sua senha normal, esta senha de<br>app concede acesso total à sua Conta do<br>Google. Não é necessário memorizá-la, por isso<br>não a anote ou a compartilhe com outras<br>pessoas. |   |   |           |          |
|                                                            |                                                       | CONCLUÍDO                                                                                                    |   |   |           |          |
| Google Termos e Privacidade Ajuda                          |                                                       |                                                                                                    |   |   |           |          |